1. 採用案内ホームページの「試験申し込み」画面で、受験を希望される試験名を選択してください。

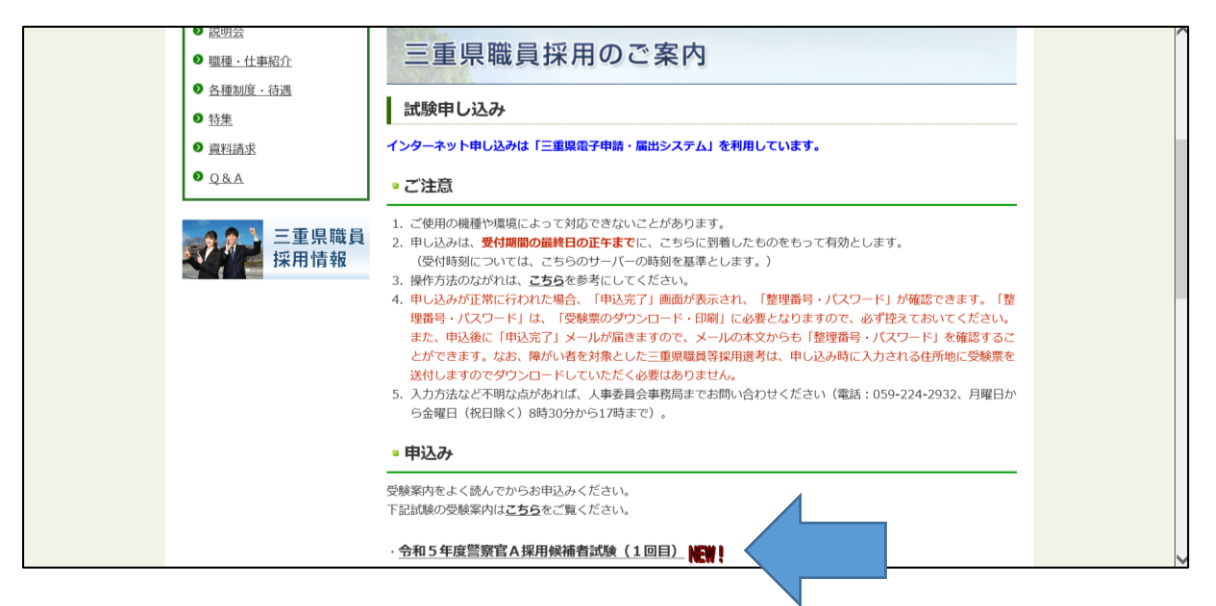

2.「手続き申込」画面で、「利用者登録せずに申し込む方はこちら」ボタンを押してください。

| ₫ 🏹         | 県 電子申請・届出システム                    | <ul> <li>ユログイン</li> <li>利用者登録</li> </ul> |
|-------------|----------------------------------|------------------------------------------|
| 🕑 申請書ダウンロート |                                  |                                          |
| > 手続き申込 >   | 申込内容照会 ) 職責署名検証                  | 操作時間を                                    |
|             | 手続き申込                            | ERI O                                    |
| 利用者ログイン     |                                  | 配色を<br>変更する                              |
| 手続き名        | 令和5年度警察官A採用候補者試驗(1回目)申込書         | AA                                       |
| 受付時期        | 2023年3月2日16時00分~2023年3月31日17時00分 | 222) 5                                   |
|             | 利用者登録せずに申し込む方はこちら >              |                                          |

3.「手続き説明」画面で、利用規約をご確認いただき、「同意する」ボタンを押してください。

|         |                                                                                                    | A             |
|---------|----------------------------------------------------------------------------------------------------|---------------|
| 10      | 三重県電子申請・届出システム利用規約                                                                                                    | Õ             |
|         | 1 目的                                                                                                    | 操作時間を<br>延長する |
| 1       | この規約は、三重県電子申請・届出システム(高機能版:e-TUMO APPLY)(以下「本システム」といいます。)を利用して、三重県に対し、イ                                                                |               |
| S. 1000 | ンダーネットを通じて申請・庙武及び講座・イベント申込み寺を行う場合の手続さについて必要な事項を定めるものです。                                                                               | 66            |
| 1141    | 2 利用規約の同意                                                                                                    | 配色を<br>変更する   |
| 007     | 本システムを利用して申請・届出等手続を行うためには、この規約に同意していただくことが必要です。このことを前提に、三重県は本システ<br>イッサージスを増増しまた、オンフェイキご切出されたがは、この規約に同意されたた。のとスカレまた、何なみの回知にとりこの規約に同意す |               |
|         | ムのサービスを提供します。キンステムをご利用された方は、この飛行に向意されたものとみなします。村ちかの理由によりこの飛行に向意す<br>ることができない場合は、本システムをご利用いただくことができません。なお、閲覧のみについても、この規約に同意されたものとみなしま  | AA            |
| 162     | す。                                                                                                    | 文字サイズ         |
| 00.     | 3 利田老田・パフワード第の登録・恋田及び削除                                                                                                    | 28290         |
|         | 3 〒J10日10 バハク ) 1 やり至米 多となり10m。<br>本システムを利用して申請・記録手続を行う場合は、利用者たる本人が利用方法に従い利用者登録を行ってください。 ▼                                            | 0             |
|         | 「同意する」ボタンをクリックすることにより、この説明に同意いただけたものとみなします。                                                                                           | ~117          |
|         |                                                                                                    |               |
|         | 上記をご理解いただけましたら、同意して進んでくたさい。                                                                                                    |               |
|         |                                                                                                    | FAQ           |
| 900     | 受付時期は2023年3月2日16時00分~2023年3月31日17時00分です。                                                                                              |               |
|         | 「申込む」ボタンを押す時、上記の時間をすぎていると申込ができません。                                                                                                    | ∧ ±^          |
| S N     |                                                                                                    | V TA          |
|         |                                                                                                    |               |
|         |                                                                                                    |               |

4.入力画面が表示されますので、必要事項を入力し、「確認へ進む」ボタンを押してください。

|   | スノート」がないされない場合は、中し込みが正市に1747年にいるとん。二里宗八事安員云<br>事務局(059-224-2932)までお問い合わせください)。                                                                                                    | 正<br>操作時間を<br>延長する                                                 |
|---|----------------------------------------------------------------------------------------------------|--------------------------------------------------------------------|
| 1 | (1)~(3)を全て確認しましたので、申し込みを行います↓                                                                                                    |                                                                    |
|   |                                                                                                    | <ul> <li>配色を<br/>変更する</li> <li>AA<br/>文字サイズ</li> </ul>             |
|   | 入力中のデータを一時保存・読み込み<br>【申込データー時保存、再読込み時の注意事項】<br>・落付ファイルは一時保存されません。再読込み後は、必要に応じて、ファイルを落付し直してください。<br>・パソコンに一時保存した申込データはパソコンで問覧・加軍・修正することはできません。<br>・システムに読込む場合は一時保存した手続きの画面でしか読込めませんので、ご注意ください<br>・入力中の申込データをパソコンに一時保存しますので、保存した申込データの取扱いは、申請者の責任において管理をお願いします。 | ۲<br>۲<br>۲<br>۲<br>۲<br>۲<br>۲<br>۲<br>۲<br>۲<br>۲<br>۲<br>۲<br>۲ |
|   | 「入力中のデータを保存する」では申込みの手続きが完了しておりませんのでご注意ください。<br>※入力中の申込データをパソコンに一時保存します。 ※一時保存した申込データを再度読み込みます。<br>▲ 入力中のデータを保存する ▲ 保存データの読み込み                                                                                                    |                                                                    |

5. 入力内容を確認していただき、誤りがなければ、「申込む」ボタンを押してください。

| 50 | 専門学校(学部名)<br>専門学校(広会期間(他))    |        |              |        |        |       | <ul> <li>・</li> <li>・</li></ul> |
|----|-------------------------------|--------|--------------|--------|--------|-------|----------------------------------------------------------------------------------------------------|
|    | 等口子校(仕子期間(姫))<br>専門学校(在学期間(終) |        |              |        |        |       | 記色を                                                                                                    |
|    | 専門学校(修学区分)<br>通信欄             |        |              |        |        |       |                                                                                                    |
|    | ★★★★★申し込み<br>★★★              | を行う前に、 | (1) ~ (3)    | をもう一度、 | 確認してくだ | (さい★★ | を変更する<br>?<br>ヘルプ                                                                                                    |
| 32 | <                             | 入力へ戻る  |              | 申込む    |        |       | FAQ                                                                                                    |
|    |                               |        | 【各手続に関するお問合わ | t)     |        |       |                                                                                                    |

6.「申込む」ボタン押下後、画面に表示される「整理番号・パスワード」は「受験票のダウン ロード・印刷」に必要となりますので、必ず控えておいてください。

|     | <b>Q</b> 手続き選択をする             | メールアドレスの確認                      | ● 内容を入力する                    | an 1913   |                           |
|-----|-------------------------------|---------------------------------|------------------------------|-----------|---------------------------|
|     | 申込完了                          |                                 |                              |           | 1                         |
|     | 令和5年度警察官A採用候補:                | 者試験(1回目)申込書の手続きの                | 申込を受付しました。                   |           | <b>し</b><br>操作時間を<br>延長する |
|     |                               | 下記の整理番号 とパスワード を                | 記載したメールを送信しました。              |           | 設置を<br>変更する               |
|     | 1                             | メールアドレスが誤っていたり、<br>メールが届かない可    | 7ィルタ等を設定されている場合<br>能性がございます。 | à.        | AA<br>文字サイズ<br>を変更する      |
|     | 整理番号                          | 319319999178                    |                              |           | ?<br>^ルブ                  |
| No. | パスワード                         | 8HqPUCX9Gz                      |                              |           | R                         |
|     | 整理番号 とパスワードは、<br>特にパスワードは他人に外 | 、今後申込状況を確認する際<br>町られないように保管してく† | に必要となる大切な番号で<br>ださい。         | す。        |                           |
|     | なお、内容に不備がある                   | 易合は別途メール、または、る                  | お電話にてご連絡を差し上に                | ずる事があります。 | V FA                      |

 申込後、申込みの際に入力したメールアドレス宛に件名「【申込受付通知】三重県電子申請・ 届出システム」のメールが自動送付されます。これをもって申込完了となります。

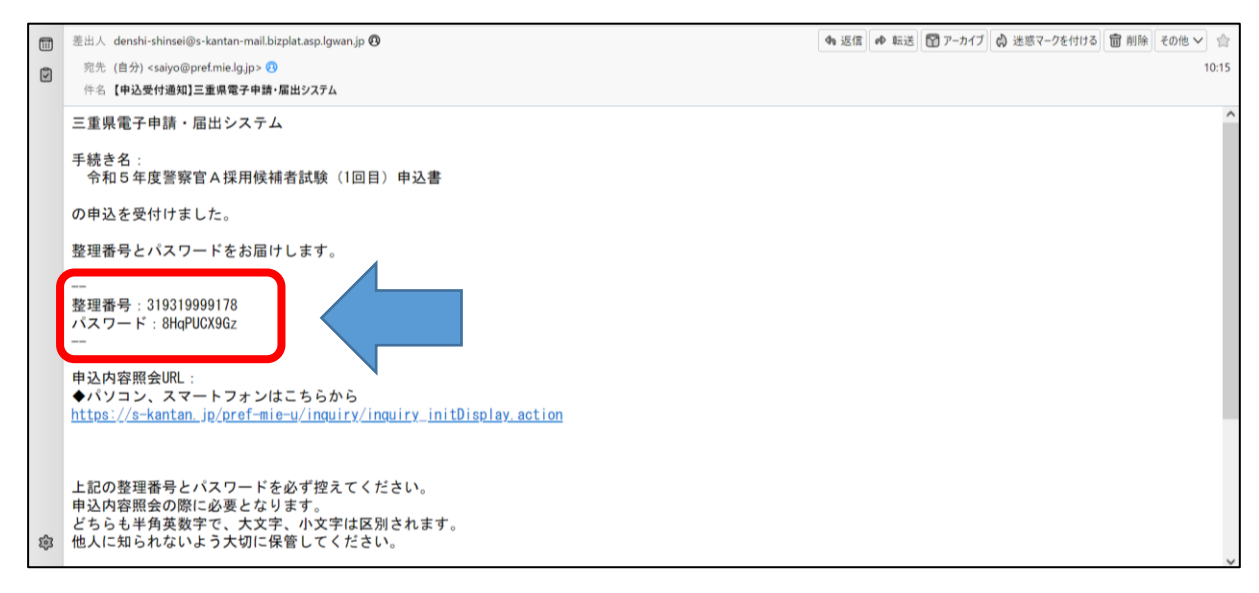

※メール本文の申込内容照会 URL から申込内容の確認ができます(整理番号・パスワードが必要 です)。申込が受理されると、申込内容照会画面の処理状況が「処理中(返信未)」に変わりま す。

| 申込詳細           |                                          |
|----------------|------------------------------------------|
| 申込内容を確認してください。 |                                          |
| 手続き名           |                                          |
| 整理番号           |                                          |
| 処理状況           | 処理中(返信未)                                 |
| 処理履歴           | 2023年5月2日15時4分 受理<br>2023年4月26日13時28分 申込 |

8.「受験票のダウンロード・印刷」について、<u>受験案内に記載する日以後</u>、下記のリンク先から 申込照会を行います(メール本文に記載されている「申込内容照会URL」です)。 https://apply.e-tumo.jp/pref-mie-u/inquiry/inquiry\_initDisplay

| <b>7</b> | 申込内容照会                                                                              | ×                        |
|----------|-------------------------------------------------------------------------------------|--------------------------|
|          | 申込照会                                                                                | 1                        |
|          | 整理番号を入力してください                                                                       |                          |
|          |                                                                                     | が<br>間を<br>する<br>See a A |
|          | パスワードを入力してください アイトリービーバンゴー アイ・リービーバンゴードを入力してください ステレ                                | A<br>ナイズ<br>Eする          |
|          | 申込完了面面、通知メールに記載された<br>パスワードをご入力ください。<br>ヘル                                          | 0                        |
| E.       | 整理番号は半角数字、パスワードは半角英数字(英字:大文字・小文字)で入力して下さい。<br>前後にスペースが入ると正しく認識されず、照会できませんのでご注意ください。 | 1<br>Q                   |
|          | ログイン後に申込を行われた方は、ログインしていただくと、整理番号やパスワードを使いせずに照会できます。                                 | EA<br>FA                 |
|          | 照会する >                                                                              | Q.                       |
|          |                                                                                     |                          |

9. 受験票をダウンロードするためのPDFが添付されていますので、それをダウンロード して受験票を印刷してください。

|                                  | 申込内容照会                                                                                                    | X                      |
|----------------------------------|----------------------------------------------------------------------------------------------------|------------------------|
| 申込詳細                             |                                                                                                    | 97                     |
| 申込内容を確認してください。<br>※添付ファイルは一度パソコン | ,<br>とに保存してから聞くようにしてください。<br>メンに保存してから聞くようにしてください。                                                                                                    | <b>0</b><br>時間を<br>長する |
| 手続き名                             | 令和5年度警察官A採用候補者試験(1回目)申込書·                                                                                                    | 3<br>油を<br>更する         |
| 整理番号                             | 983841211018                                                                                                    | <b>A</b> A             |
| 処理状況                             | 完了 文字                                                                                                    | ドサイズ<br>E更する           |
| 処理履歴                             | 2023年3月15日17時33分 受付時返信添付ファイルダウンロード<br>2023年3月15日17時30分 返信ファイルアップロード<br>2023年3月15日16時10分 受理<br>2023年3月15日16時9分 回復<br>2023年3月15日13時5分 強制完了<br>2023年3月15日13時15分 強制完了<br>2023年3月15日13時15分 強制 | ?<br>\                 |
| 返信添付ファイル1                        |                                                                                                    | ±۸<br>۴۸               |
|                                  |                                                                                                    |                        |